## HOW TO FIND ONLINE (FULL-TEXT) JOURNAL ARTICLES USING ATLA-RELIGION DATABASE

1..Logon to ATLA database from library website (library.cornerstone.edu). Select Articles tab, then "Favorite databases." From off campus you will need to login with your name and Disciplenet ID number.

You can search OT/NT Abstracts here at same time. (To do this, select "Choose Databases" and select both ATLA and OT (or NT) Abstracts.

2. Select the Advanced Search;

3. In the first box, enter the name of the journal (if you know it); for example, *Journal for the Study of the Old Testament*. Choose "Source" (rather than Keyword or Title) from the dropdown menu. Or, if searching for articles on a topic, put those "keywords" into the box ("Select a field" or "Text" option)

4. In next search box, if you are searching for a specific author, enter last name first. For example: Mohrmann, Doug—then select 'author.'

5. If you only want full-text online articles, check that option. However, bear in mind that this may miss some of the best articles that may only be available in print (FIND IT AT CORNERSTONE) or by Interlibrary Ioan (Illiad). Full-text articles will be indicated by the "PDF Full Text" icon.

6. You may also search by specific biblical texts. For ex: enter "Leviticus 18" as a Keyword search, or by clicking on the "Scriptures" menu at the top of your screen.

7. If you wish to add this article's citation to a bibliography, consider exporting it to RefWorks (see other FAQ on RefWorks).